# 30X OPTICAL ZOOM STARLIGHT PTZ cruise setting

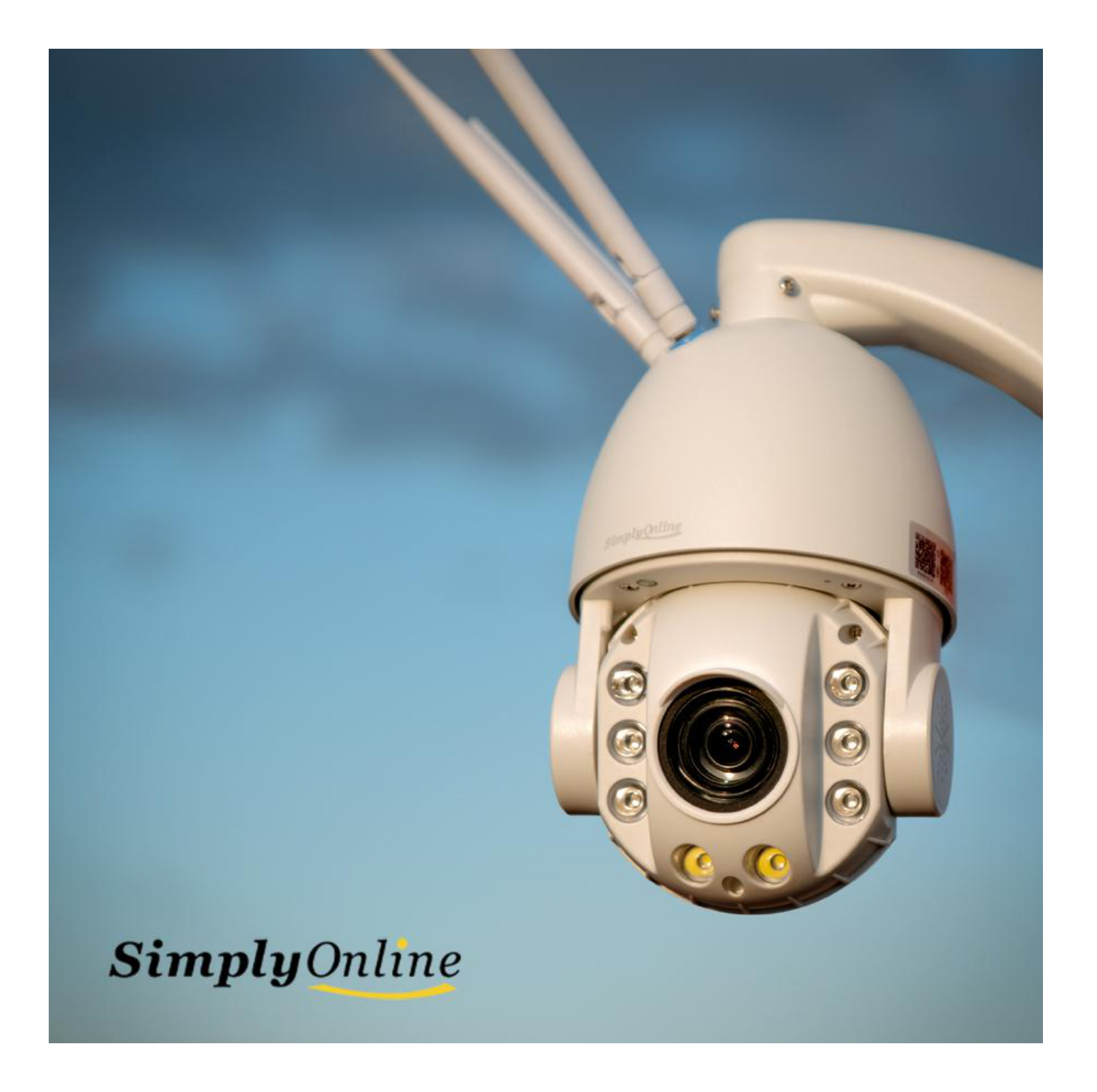

Use the PTZ command parameters for the corresponding product

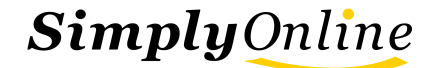

#### PTZ CRUISE COMMAND

Select 1-8 positions to set in turn, and then select 65 to invoke the command to start the point cruise.

CamHipro setup page

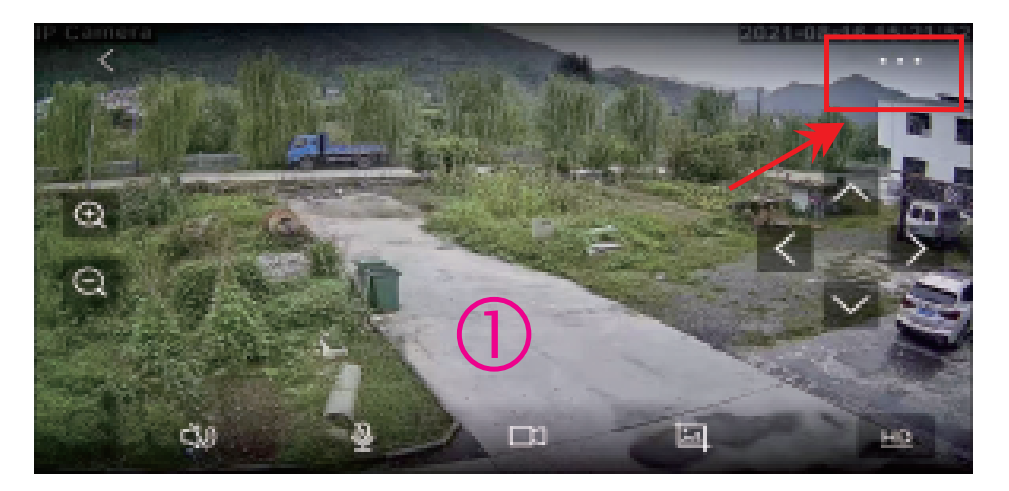

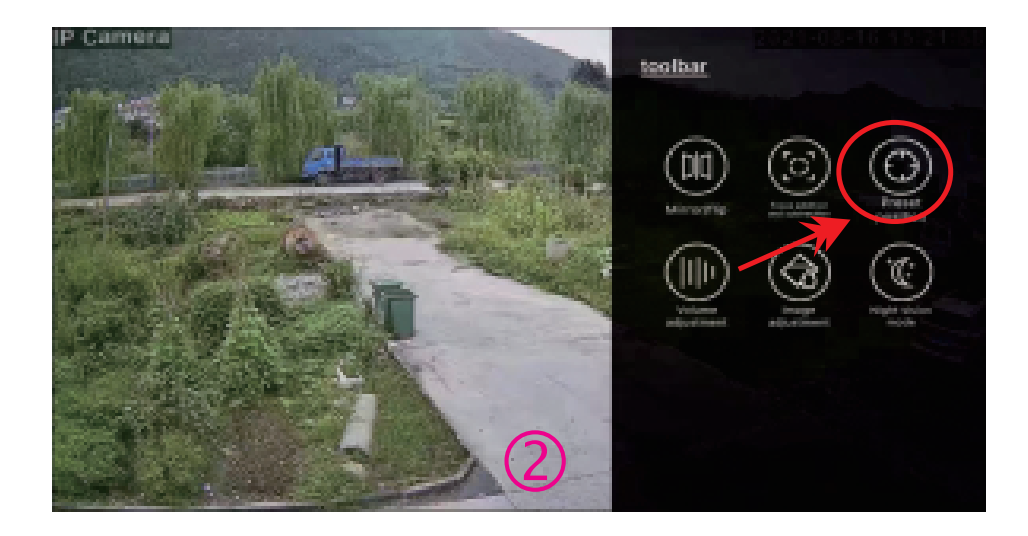

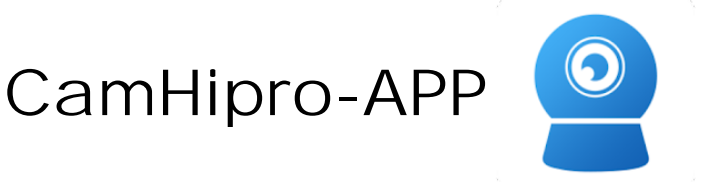

Simply Online

#### Please enter the corresponding command number to select Settings

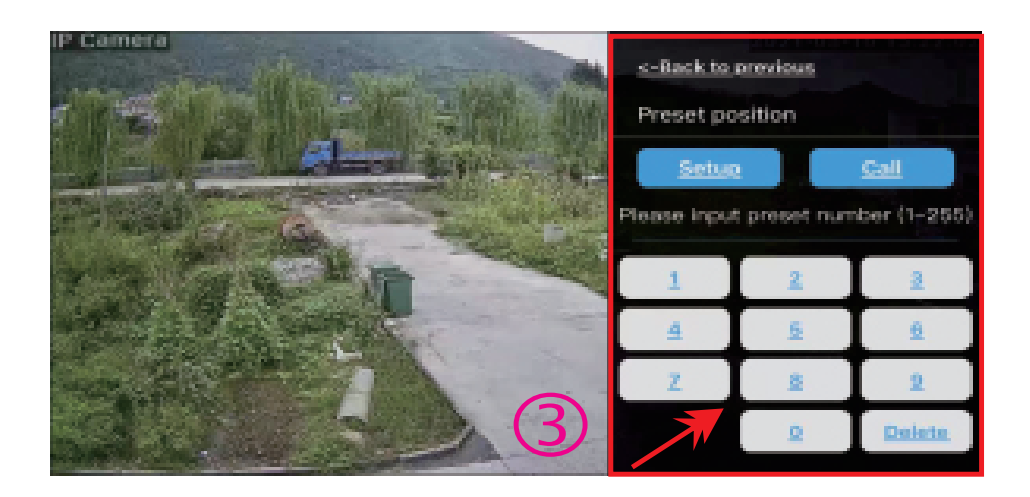

The operation method of all PTZ setting commands is the same. Different commands have different effects

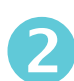

2 Turn on human tracking

Enter command 152 to enable body tracking. The setting method is as shown in Figure -1

Enter command 87 to 3 start the left and right low-speed cruise. The setting method is the same as figure -2

**Simply**Online

- Enter command no . 88 to invoke , open the left and right medium speed cruise , the setting method is the same as figure - 1
- 5 Enter command 89 to start the left and right fast cruise. The setting method is the same as figure -1
- Enter command 77 to reset to zero.
  The setting method is the same as that shown in Figure -1
- Enter command 90 to delete all
  preset points. The setting method is the same as figure -1
- 8 Enter command 94 to restore factory
  8 Settings. The setting method is the same as figure -1
- Enter command 96 to invoke,
  and PTZ stops working. The setting method is the same as figure -1

## CamHi - Setup page, operation method is the same as figure -1

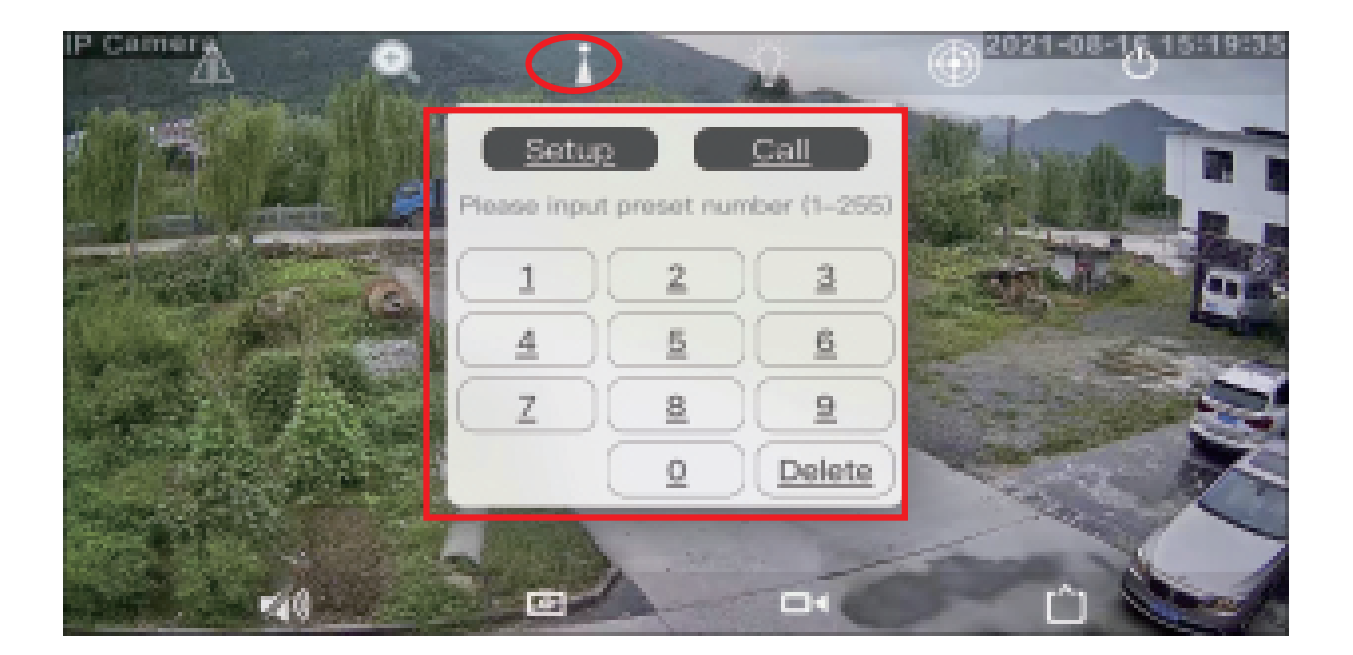

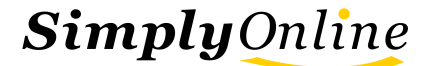

### **Computer HiP2P remote management client**

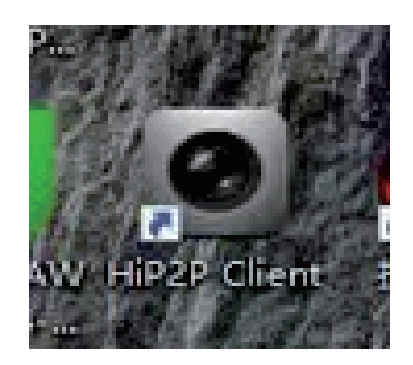

Computer remote management client

## **Client Settings page**

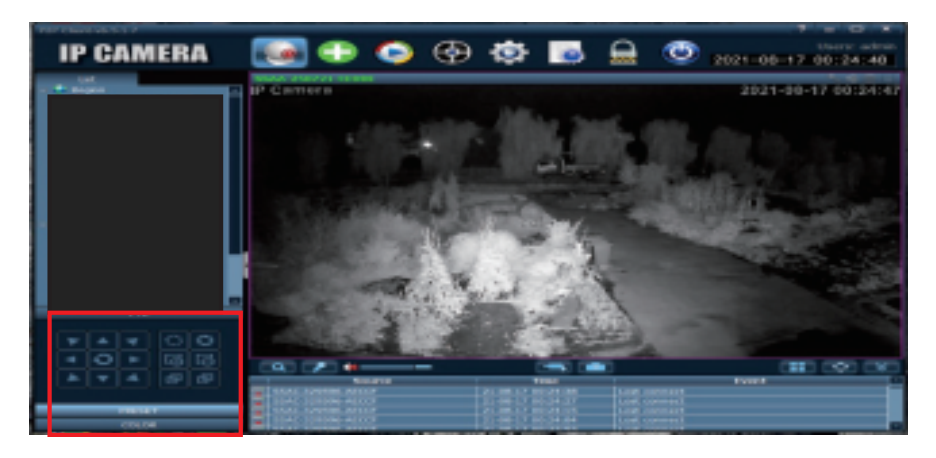

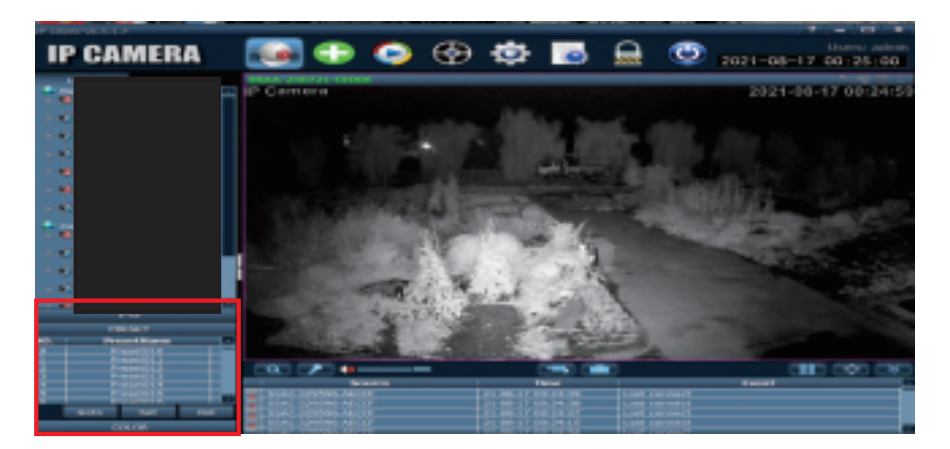

Cruise parameter commands are shared between mobile AP Pand computer client

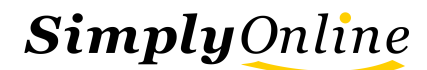